## Problèmes de connexion à Idep.Web

Les problèmes suivants peuvent apparaitre lors de la connexion à Idep.Web

## Mauvais utilisateur/mot de passe

Un mot de passe/utilisateur erroné est encodé, le message suivant s'affiche :

| Entrez votre numéro d'ide     | ntification et mot de passe: |
|-------------------------------|------------------------------|
| Identification                |                              |
| 1122330400                    |                              |
| Mot de passe                  |                              |
| •••••                         |                              |
| Connexion                     |                              |
| Log-in incorrect - ré-essayez |                              |

En cas de plusieurs essais incorrects il est nécessaire de cliquer sur le drapeau Luxembourgeois.

| Identification                |                                                                                                  |
|-------------------------------|--------------------------------------------------------------------------------------------------|
| 1122330400                    |                                                                                                  |
| Mot de passe                  |                                                                                                  |
|                               |                                                                                                  |
| Trop d'essais!                | ntrez une "Identification" et un "Mot de passe"                                                  |
| Trop d'essais!<br>corrects et | ntrez une "Identification" et un "Mot de passe"<br>liquez sur le drapeau <b>Luxembourgeois</b> . |
| Trop d'essais!<br>corrects et | ntrez une "Identification" et un "Mot de passe"<br>liquez sur le drapeau <b>Luxembourgeois</b> . |
| Trop d'essais!<br>corrects et | ntrez une "Identification" et un "Mot de passe"<br>liquez sur le drapeau <b>Luxembourgeois</b> . |

Solutions possibles :

- Vérifiez que le verrouillage des majuscules n'est pas activé
- Vérifiez dans vos paramètres que le bon clavier est sélectionné

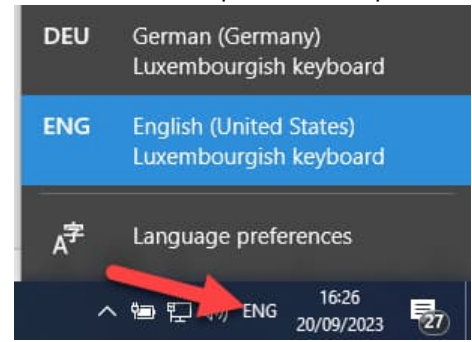

• Vérifiez que le mot de passe n'a pas été changé par la société respectivement qu'un nouveau mot de passe a été envoyé par le STATEC

## Adresse Email non enregistrée dans Idep.Web

Il est nécessaire de fournir une adresse Email enregistrée auparavant dans le compte du client. Idep affiche une aide-mémoire concernant les adresses Emails enregistrées en indiquant les lettres du début et de la fin des adresses Email enregistrées.

Si une mauvaise adresse a été encodée Idep affiche le message « Adresse e-mail incorrecte »

| Veuillez fournir l'adresse e-mail où vous recevrez un lien d'accès<br>unique (vous pouvez utiliser l'une des adresses connues<br>indiquées ci-dessous).<br>Je sa@St lu<br>Ji sa@Ma om                                                                                |
|----------------------------------------------------------------------------------------------------|
| E-mail                                                                                                    |
| jean-paul.jossa@statec.etat.lu                                                                                                    |
| Cochez cette case pour ignorer l'authentification par e-mail.<br>Il vous sera demandé d'effectuer une authentification par e-mail<br>au moins une fois tous les 5 jours, cette option peut donc ne<br>pas s'appliquer tant que vous n'êtes pas connecté avec succès. |
| Connexion                                                                                                    |
|                                                                                                    |
| Adresse e-mail incorrecte                                                                                                    |

Veuillez encoder l'adresse déposée sur le portail Idep.Web

## Problème OTP

SI vous recevez un message similaire respectivement en cliquant sur le mail, l'application demande à nouveau le mot de passe.

| Enter your identification    | ion number and password: |
|------------------------------|--------------------------|
| Id. number                   |                          |
| Password                     |                          |
|                              |                          |
| Log-in                       |                          |
| One-time access link used an | d validated.             |
| Please confirm your password |                          |

Dans ce cas votre navigateur que vous utilisez n'est pas définie comme navigateur par défaut dans votre système.

Pour résoudre ce problème il y a deux solutions :

- Définissez votre navigateur comme navigateur par défaut dans votre système. Consulter Internet pour avoir plus de détails comment procéder.
- Dans le mail il y a une copie de l'hyperlien. Copiez ce lien en cliquant avec le bouton droit de la souris. Dans le menu choisissez copier hyperlien.

| Cher mr JOSSA                            |                        | /                                             |
|------------------------------------------|------------------------|-----------------------------------------------|
| Il s'agit de la vérification de connexio | n IDEP.WEB por         | ur l'ID utilisateur : 1122330400, ne répondez |
| Cliquez simplement sur le lien ci-dess   | bouton                 | droit de la souris                            |
| Continiuez votre processus de correx     | tion                   |                                               |
| Vous pouvez égalem copier ce lier        | https://services.s     | statec.lu/IdepWeb/Secure/Login.ashx?          |
| ID=11223304 cl=FR&zt=A7D<br>3D%          | <u>C</u> opy           | vjjr3ufzirrcp32&eo=7KvGu52WqqCdnsXl           |
| 3D&h1=77C30500A8794D0069E                | Select Hyperlink       | 6D8E66843D597B799B542D272A39EAF               |
| 5BL6CAoXsnoqBbyJ5xGZz1wx                 | <u>O</u> pen Hyperlink | Y2eenss%3D% SD_Lol=t et le coller dans l      |
| Si vous n'avez pas demandé cet e         | Copy Hyperlink         | melqu'un essaie de se connecter avec vos i    |

Dans votre navigateur collez le lien. Cliquez dans le champ adresse de votre navigateur le bouton droit de la souris et choisissez l'option coller.

| ♦ A https://serv                                       | ces.statec.lu/IdepWeb/Secu | <i>"</i> ""                  | se=MissingOTPCod | okie&zt=4HDP |
|--------------------------------------------------------|----------------------------|------------------------------|------------------|--------------|
| ted 🧱 STATEC / Productive, IDEP IDEP - Data collection |                            | <u>U</u> ndo<br><u>R</u> edo | ıs Repos         |              |
|                                                        |                            | Cut                          |                  |              |
|                                                        |                            | <u>C</u> opy                 |                  |              |
| bouton droi                                            | Paste                      |                              |                  |              |
| SOURIS                                                 | Partenaires                | Paste and Go                 | Aide             | 1            |
| and and a second second                                | Delete                     | Lanna and                    | man of           |              |

Si tout se passe bien vous êtes connecté à l'application.

| Ľ                                                       |                                 |                      |                       |                    |                       | STA                                | <b>TEC</b>     | IDE      |
|---------------------------------------------------------|---------------------------------|----------------------|-----------------------|--------------------|-----------------------|------------------------------------|----------------|----------|
|                                                         | Déconnex                        | xion 💿 LU11223304    | 100 STATEC            |                    |                       |                                    |                |          |
| Actions                                                 | Déclaration                     | Importer             | Partenaires           | Outils             | Aide                  |                                    |                |          |
|                                                         |                                 |                      |                       |                    |                       |                                    |                |          |
|                                                         |                                 |                      |                       |                    |                       |                                    |                |          |
| <ul> <li>Veuillez déconne<br/>endéans 20 min</li> </ul> | ecter IDEP via le bou<br>iutes. | uton "Déconnexion" e | n haut de l'écran. En | fermant uniquement | le navigateur, IDEP i | ne fonctionnera pas correctement l | ors d'une 💭 nn | iexion   |
|                                                         |                                 |                      |                       |                    |                       |                                    | ۵              | nnouncem |
| Dates limites                                           |                                 | Statec               |                       |                    |                       |                                    |                |          |
| Le délai pour l'In<br>08-2023 est le 2                  | trastat<br>2.09.2023 !          | Outil de collec      | te de données l       | IDEP.Web           |                       |                                    |                |          |
| Vous avez 4 messa                                       | ag <u>e (s) en attente</u>      | • Créer u            | ne déclaration        | D                  | ernières activité     | Vider                              |                |          |
| CNA                                                     |                                 | Aperçu d             | es déclarations       |                    | Messages<br>NC8       |                                    |                |          |
| Contact société :                                       |                                 | AUt vicor ti         | na Maelarant          | بنى السن مساد      | Péclarations          | فيستعرب في المحصل مطر مار مامين    |                |          |